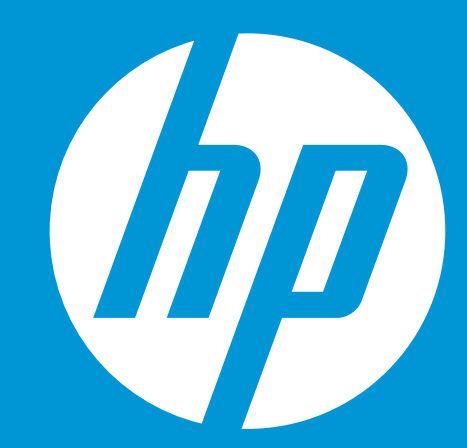

# HP WallArt Solution 3.0 Content Management: Subfolders

HP WallArt Team February 2015

© Copyright 2014 Hewlett-Packard Development Company, L.P. The information contained herein is subject to change without notice.

## **Basic Concept**

#### **Creating content subfolders**

Customize, organize and classify your content offered to your end-users with sub-categorized folders.

#### Two ways to do it:

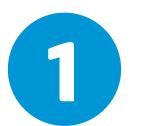

Create a **new content folder** and add as many **subfolders** you wish to organize your content offer

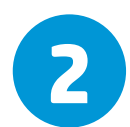

Under an **existing content folder**, you can organize it, **moving your images** to new created **subfolders** 

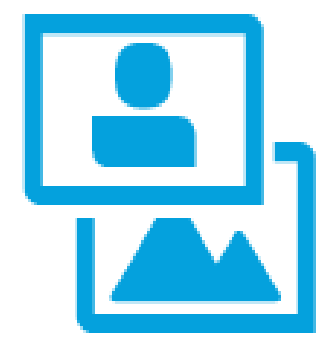

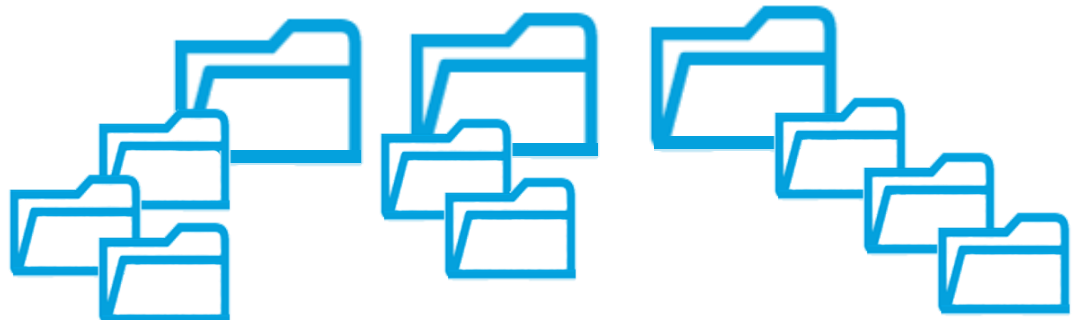

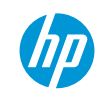

### **How It Works**

### **Creation of folders**

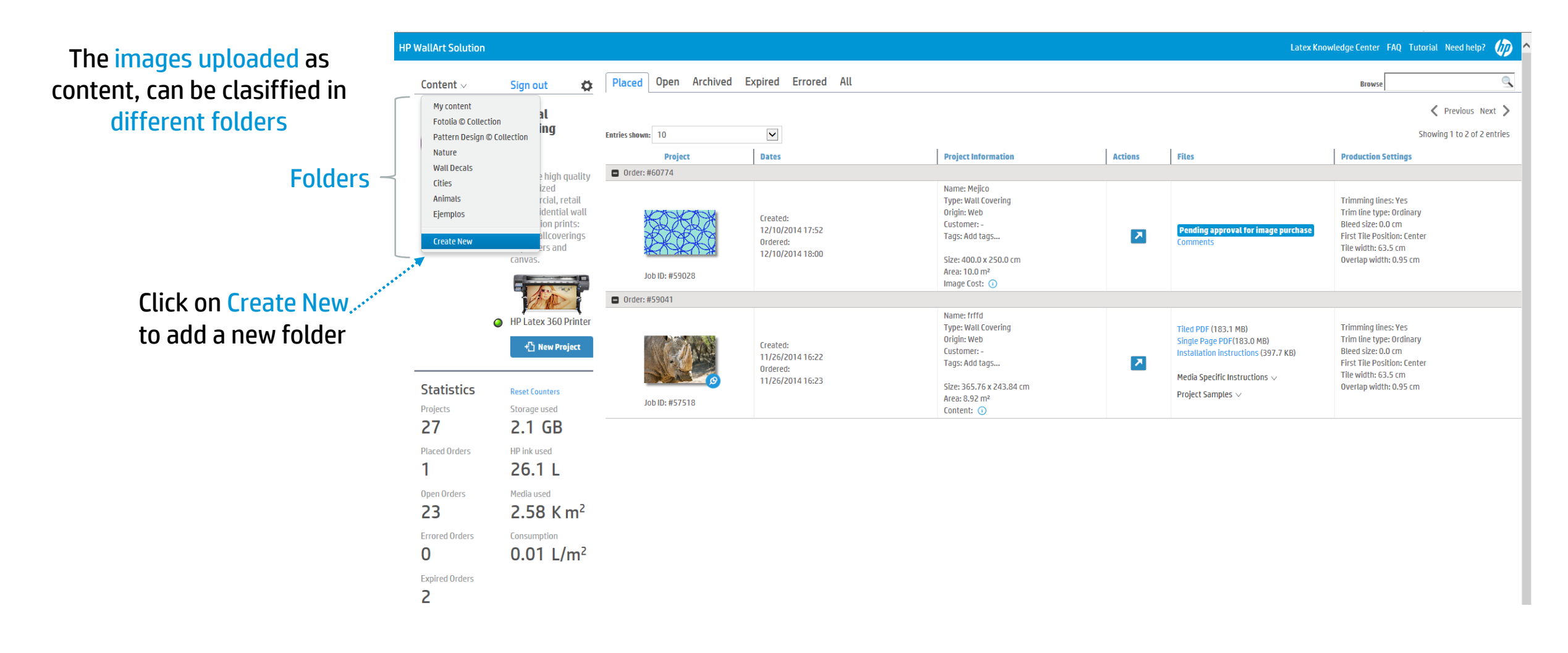

#### **Customize your created folder**

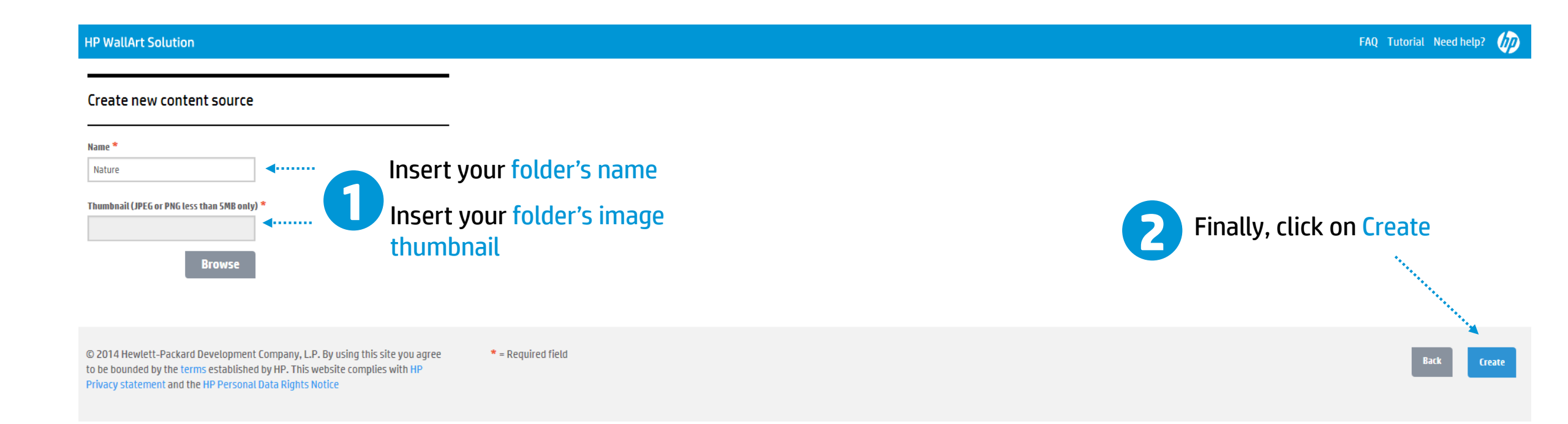

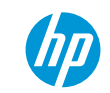

#### Adding subfolders

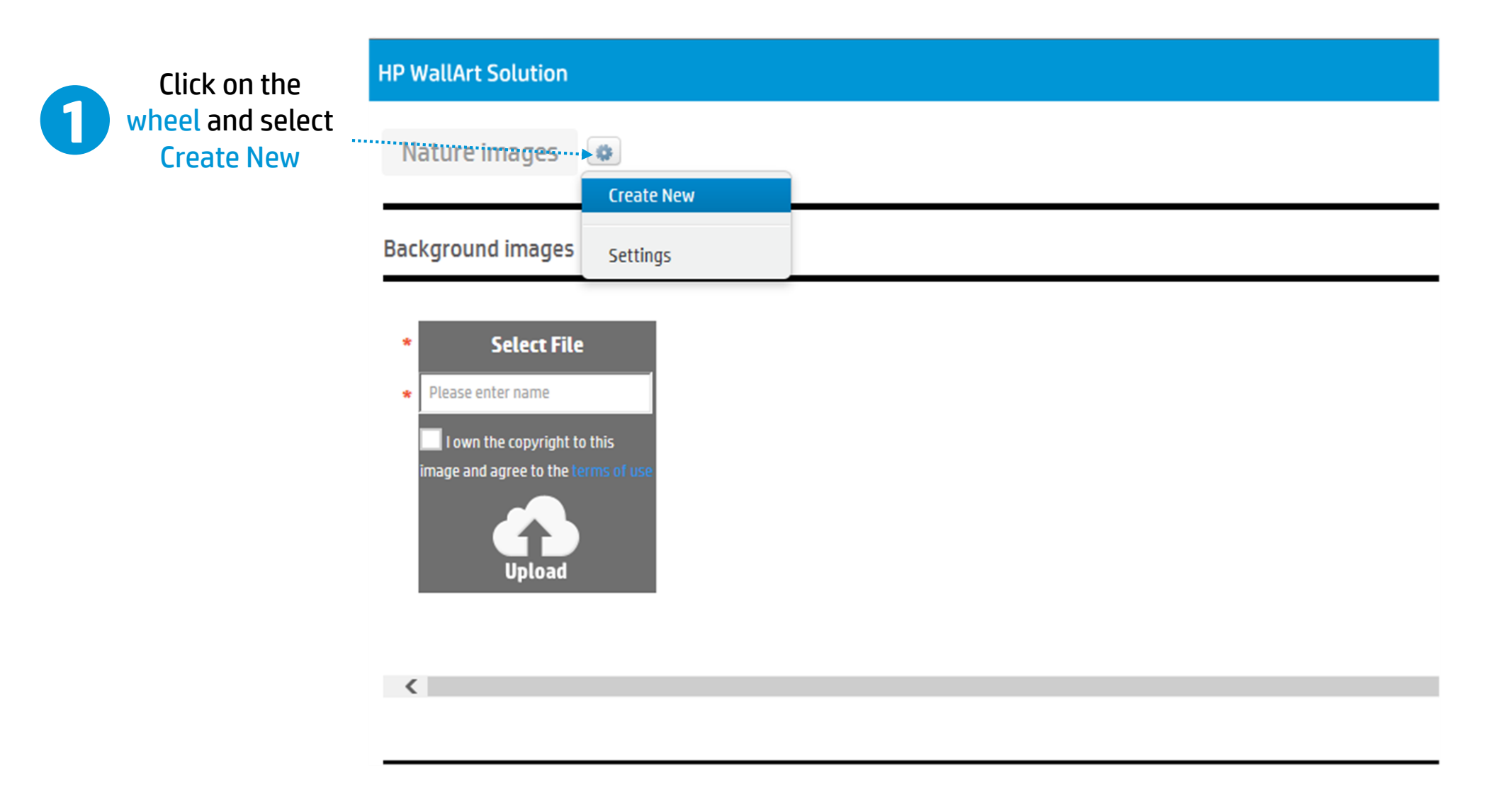

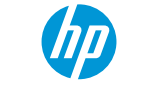

#### Adding subfolders

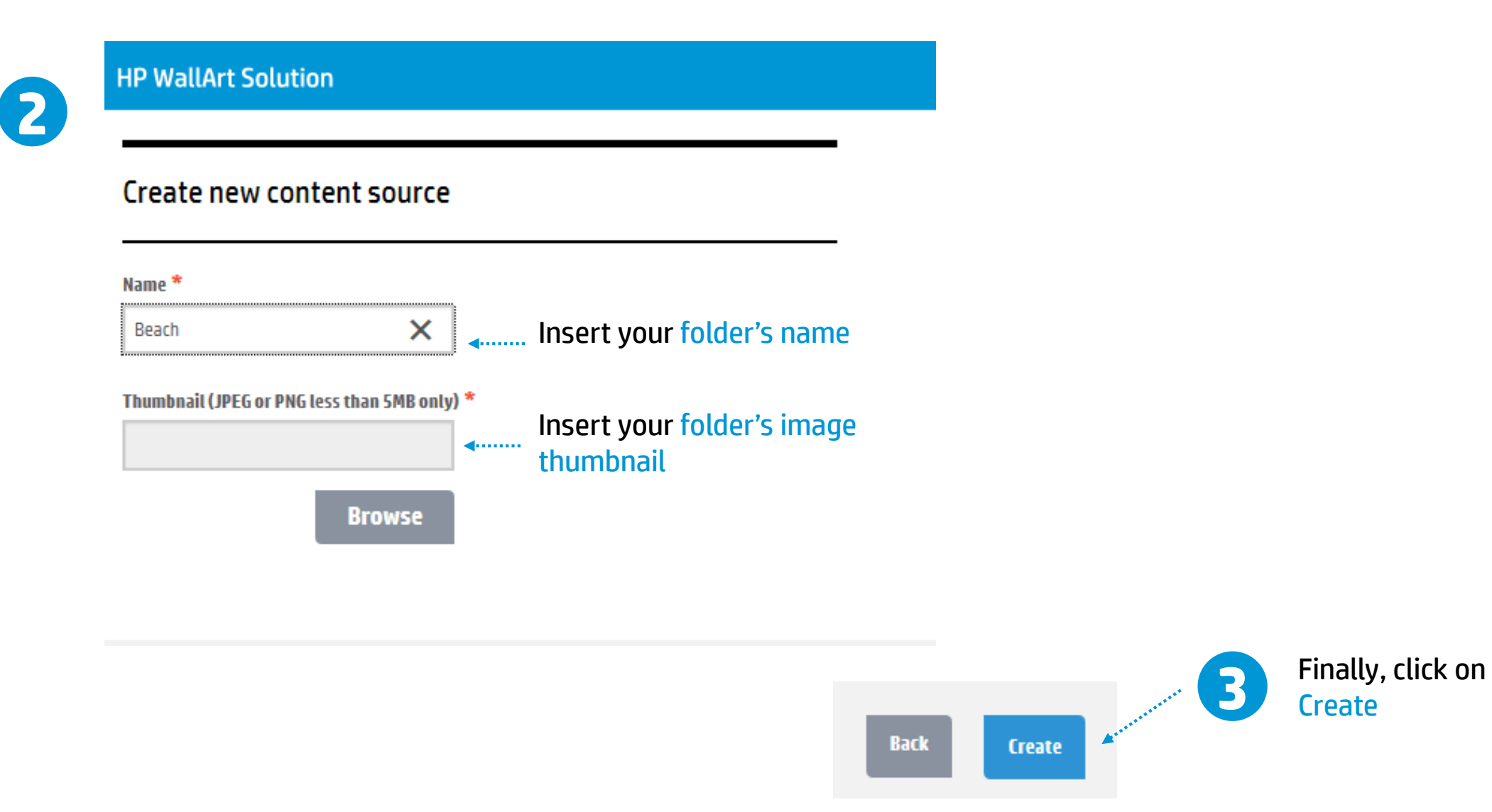

#### Adding content into new subfolder created

| HP WallArt Solution                                                                                                    |                                                                                                    |                                                                        | FAQ Tutorial Need help?      | <i>(</i> ) ^ |
|----------------------------------------------------------------------------------------------------|----------------------------------------------------------------------------------------------------|------------------------------------------------------------------------|------------------------------|--------------|
| Nature / Beach                                                                                                    |                                                                                                    |                                                                        |                              |              |
| Background images                                                                                                    |                                                                                                    | You can drag and drop these elements to change their order             | Fonts                        |              |
| * Select File                                                                                                    |                                                                                                    |                                                                        | * Fonts * Select Font Upload | ^            |
| Please enter name   I lown the copyright to this image and agree to the terms of use   Upload     Havaii-0453   6128130121120                                                                                            | G125580080920<br>G125580080920<br>G114010011220<br>G11601206200<br>G11601206200<br>G11601206200<br>G11601206200 | 5765200809200         6757102409200         6755203009200         6731 | HP Simplified Delete         |              |
| ٢                                                                                                    |                                                                                                    | >                                                                      |                              | ~            |
| Objects                                                                                                    |                                                                                                    | You can drag and drop these elements to change their order             | Default Text Colors          |              |
| <ul> <li>Select File</li> <li>Please enter name</li> <li>Town the copyright to this image and agree to the terms of use</li> <li>Upload</li> </ul>                                                                       |                                                                                                    |                                                                        | # FFFFFF Add Color           |              |
| <                                                                                                    |                                                                                                    | >                                                                      |                              |              |
| © 2014 Hewlett-Packard Development Company, L.P. By using this site you agree<br>to be bounded by the terms established by HP. This website complies with HP<br>Privacy statement and the HP Personal Data Rights Notice | * = Required field                                                                                              |                                                                        |                              | Done         |

#### Add a second subfolder under the first subfolder created

Inside your subfolder under which you want to create a second subfolder, Click on the wheel and select Create New

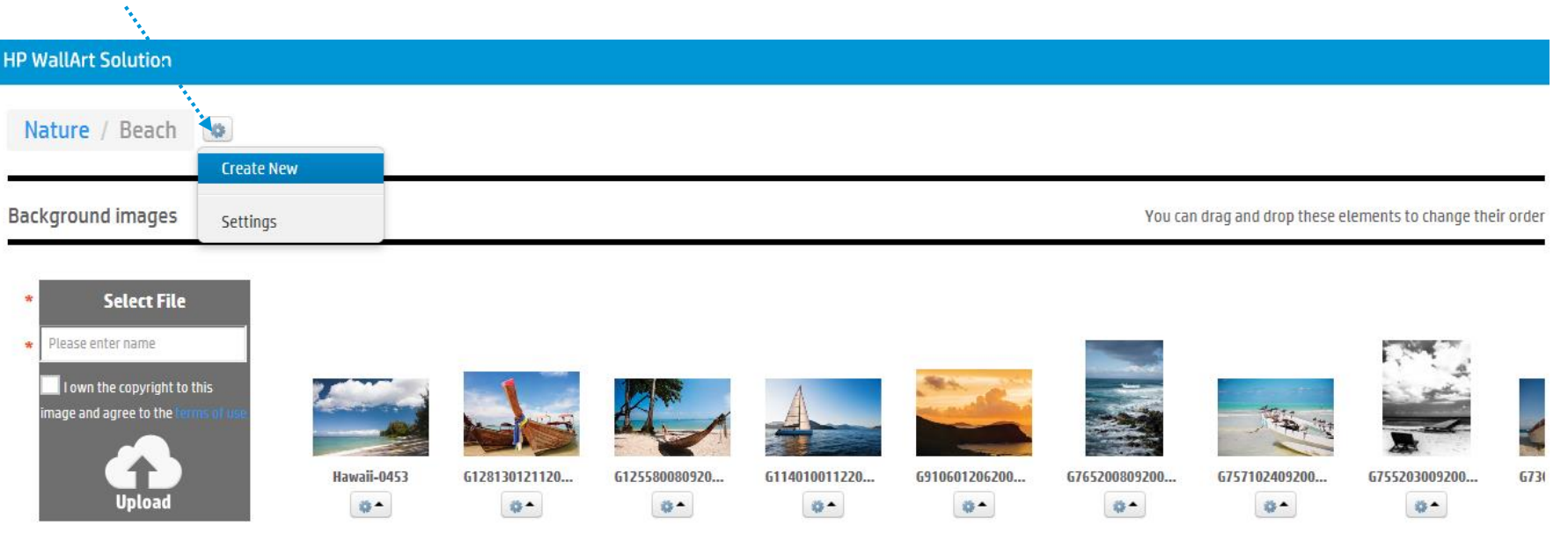

<</p>

#### Add a second subfolder under the first subfolder created

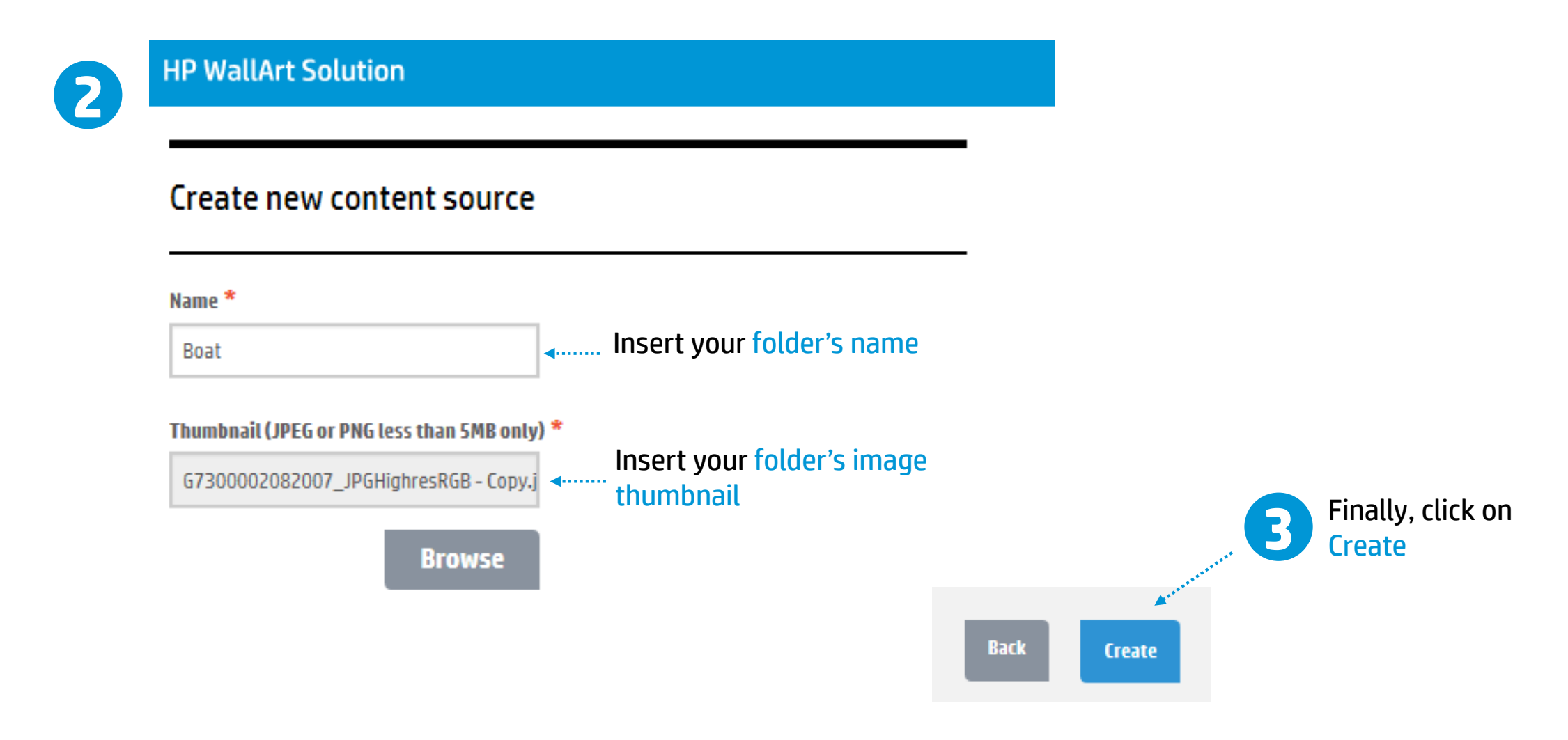

### Moving existing content into another subfolder

Example. Content folders created > Beach > Boat

You can also move existing content from amongst folders and subfolders

| HP WallArt Solution                                                                                             |                       | FAQ Tutorial Need help? | (1)    |
|----------------------------------------------------------------------------------------------------|-----------------------|-------------------------|--------|
| Nature / Beach / Boat                                                                                           |                       |                         |        |
| Background images You can drag and drop these elements to change their order                                    | Fonts                 |                         |        |
| * Select File                                                                                                   | * Fonts . Select Font | Upload                  | ^      |
| Please enter name  I own the copyright to this Image and agree to the terms of use Upload                       | HP Simplified         | Delete                  |        |
| <                                                                                                    |                       |                         | ~      |
| Objects You can drag and drop these elements to change their order                                              | Default Text Colors   |                         | _      |
| Select File     Please enter name     Iown the copyright to this Image and agree to the terms of use     Upload | # FFFFFF Add Color    |                         | ~<br>~ |
| ٢                                                                                                    |                       |                         |        |

#### Moving your content to a subfolder

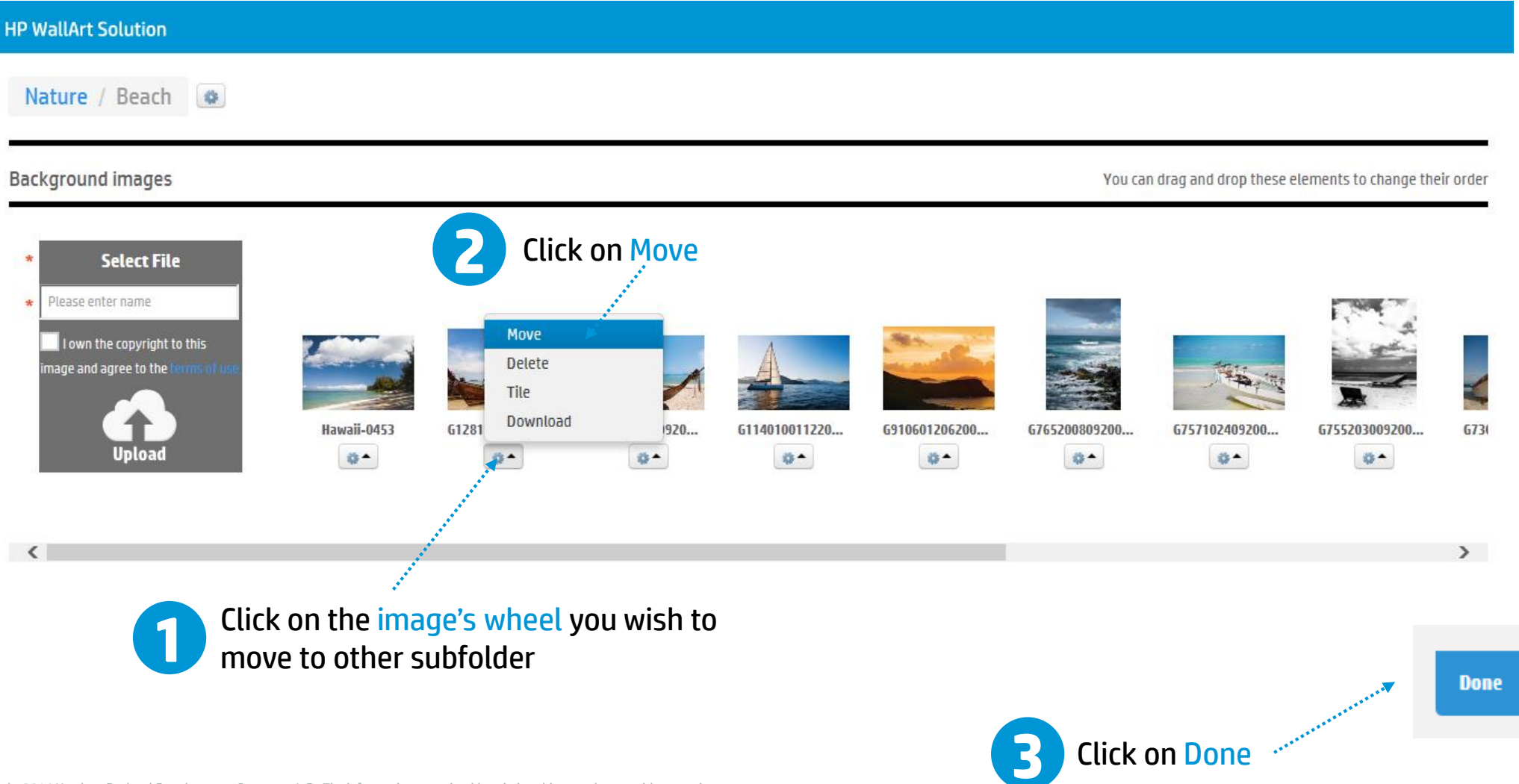

© Copyright 2014 Hewlett-Packard Development Company, L.P. The information contained herein is subject to change without notice.

#### Select the content folder where you wish to move your image

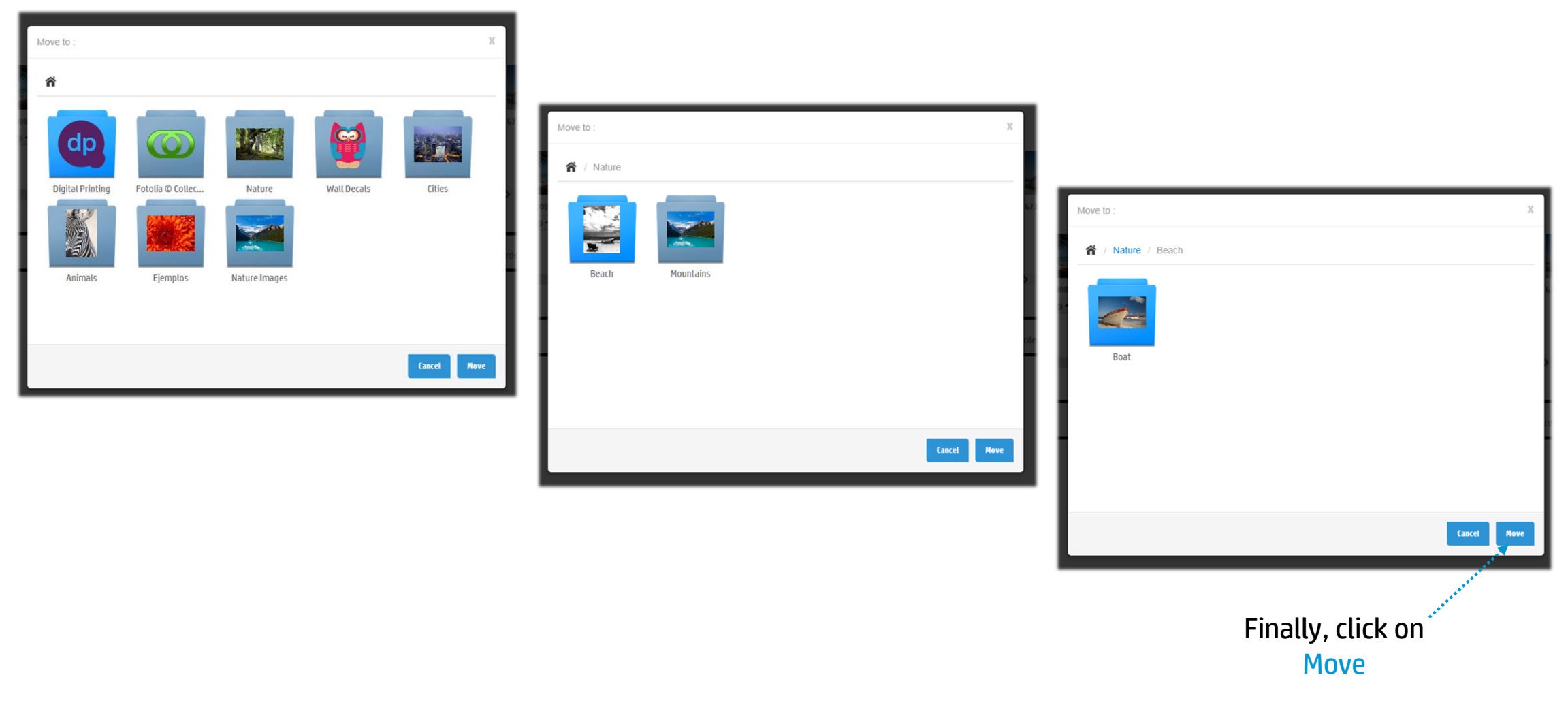

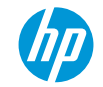

#### All your organized content in your designer (Nature Folder)

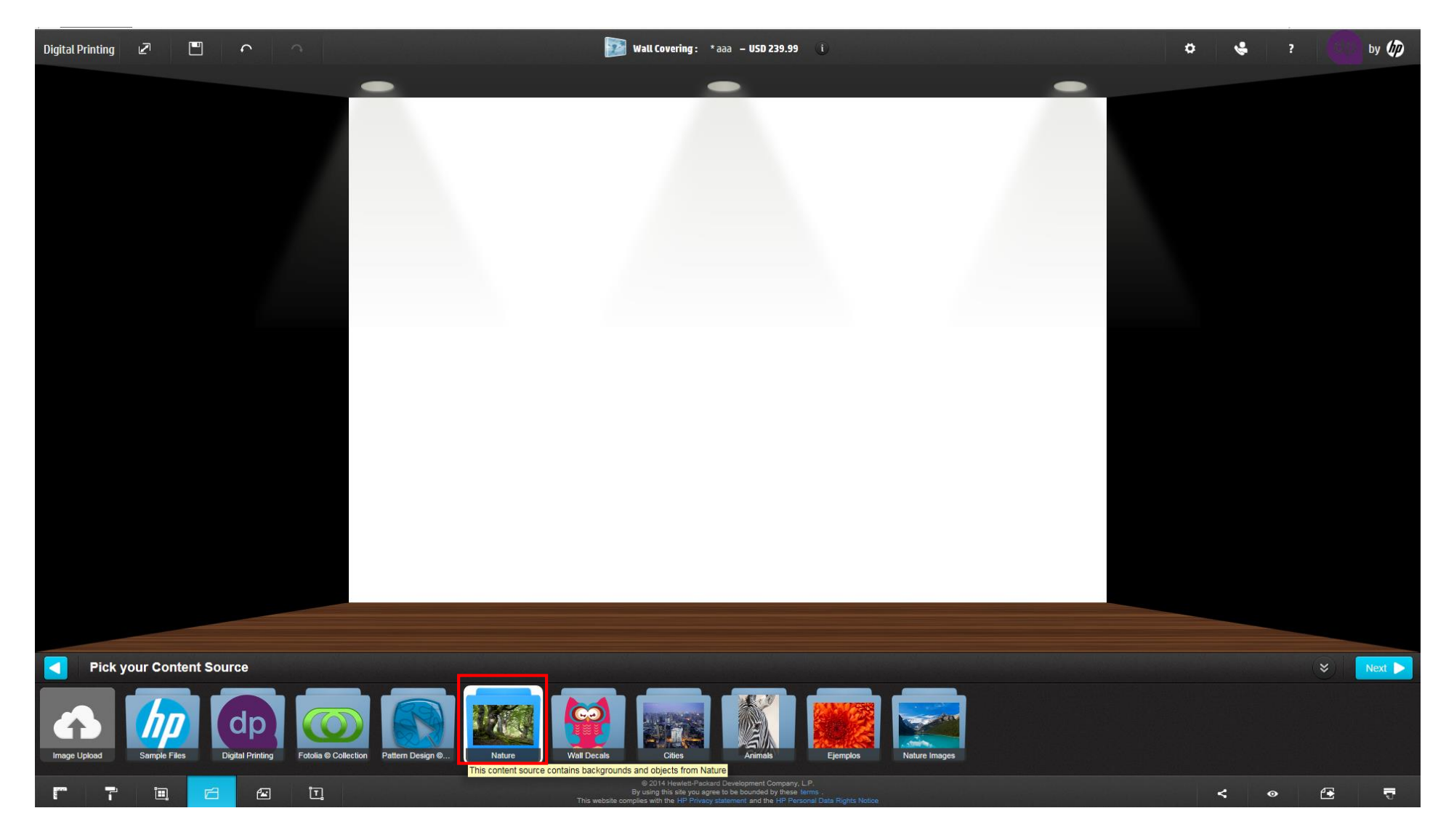

#### All your organized content in your designer (Beach & Mountains Folders)

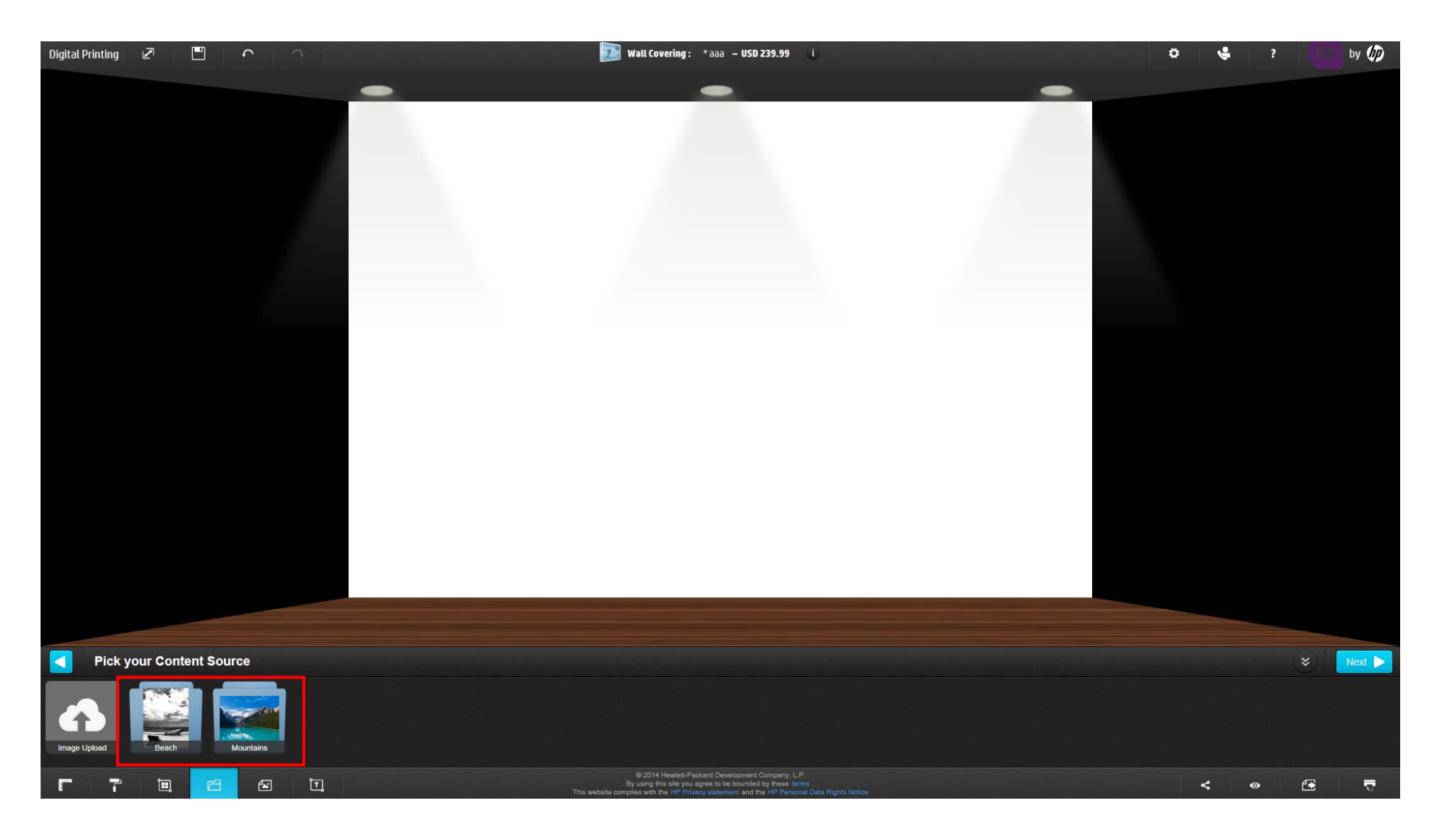

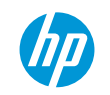

#### All your organized content in your designer (Boat Folder)

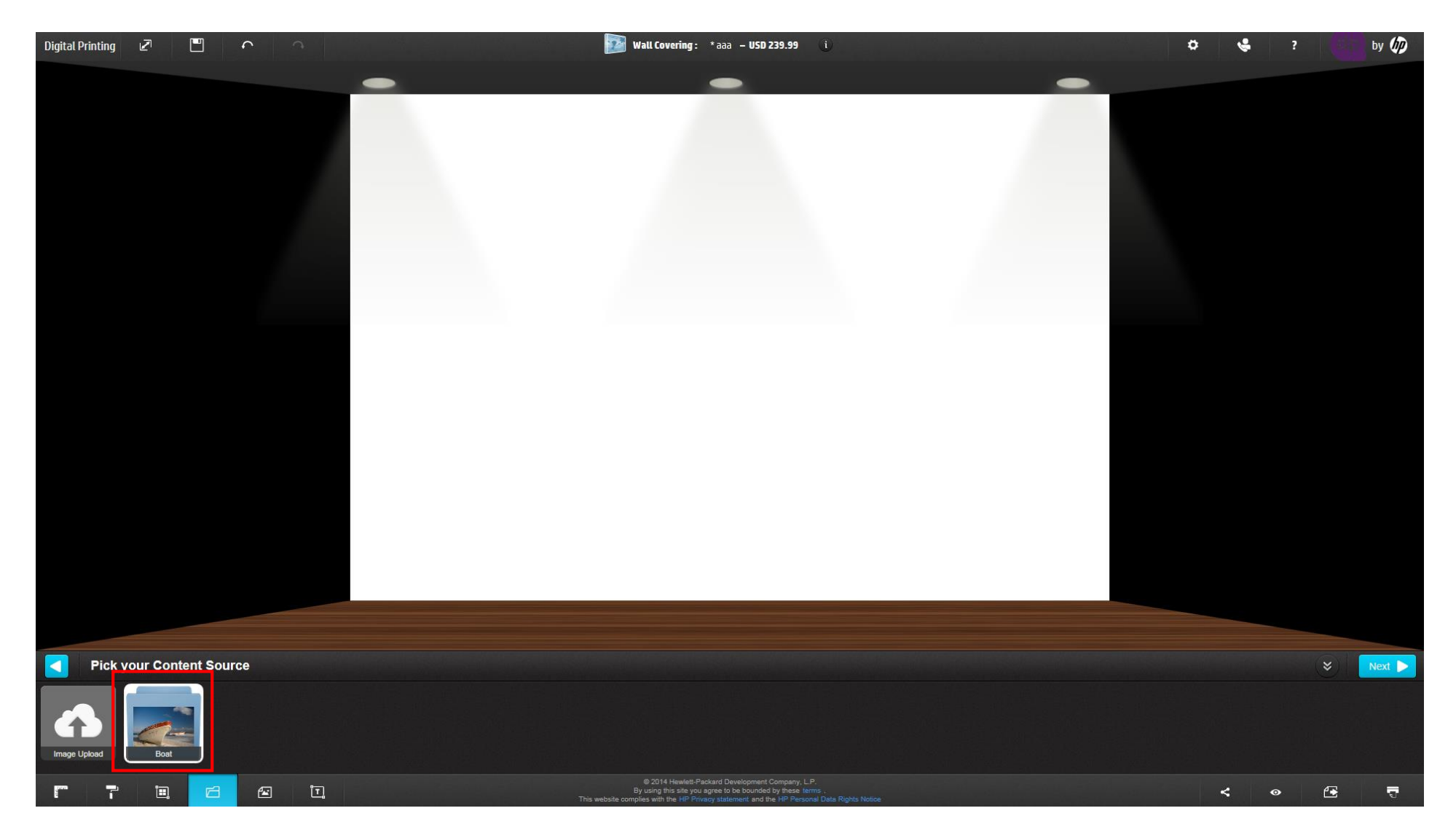

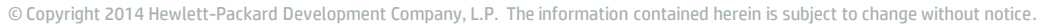

#### All your organized content in your designer (Boats single images)

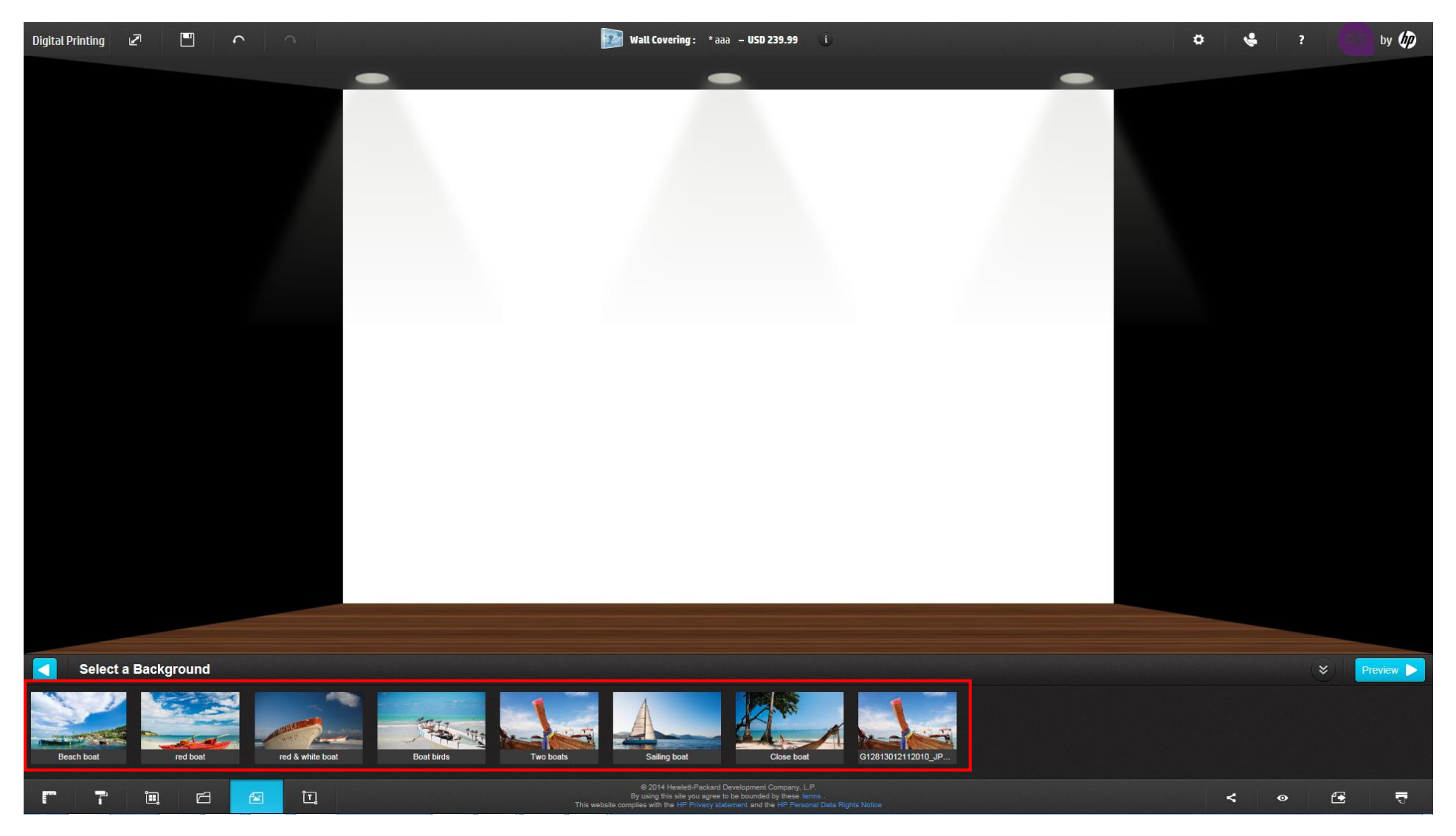

## Thank you